### ebay

# Ebay OAuth integration introduction

## Create a new Ebay OAuth integration

After entering all the details press "**Save**" and wait to be redirected to ebay authentication

| - 7  | Main information                             |
|------|----------------------------------------------|
| 113  | Vendor integration provider *                |
| uu . |                                              |
| ua   | Ebay OAuth first                             |
|      | Preferred tracking number type *             |
| ua   | Internal 👻                                   |
|      | Direferred service code *                    |
|      |                                              |
|      | 🖫 Lithuania Contact Name (Lithuania Compan 👻 |
|      |                                              |

## **Granting application access**

After logging into ebay, you will need to grant access so we could import your orders. Press "**Agree**" in this page.

### ebay

#### **Grant Application Access: Tadas Peciukevicius**

Ready to use Tadas Peciukevicius? Great! We need your consent to share your eBay data. Don't worry, we won't share your eBay password. You can change this any time by editing your account preferences.

Please take the time to read eBay's terms of service and privacy policy, because these policies will apply when you use this service. Remember, we don't manage policies set by other companies.

By clicking on the "Agree" button, you're allowing us to link your Tadas Peciukevicius account with eBay.

Agree No thanks, take me to the Application's website or eBay homepage.

## **After authentication**

After entering all the details press "**Save**" and wait to be redirected to ebay authentication

If there was some error during the authentication, look in the next page.

Success

Authentication was successful, try running the sales import

4 step

## Retrying authentication

If there was some error during authentication, you can do the authentication for an integration by pressing on the Actions button and then press "**Authenticate**".

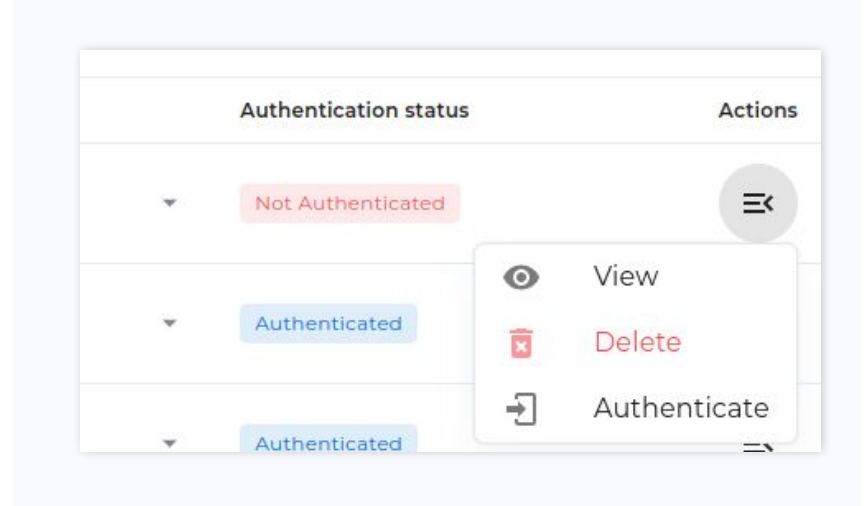

## Additional step (to make sure phone numbers get returned)

In some cases shipping address phone numbers are not returned and enabling "**Request buyer phone number**" in <u>https://www.ebay.com/ship/prf</u> seems to fix the problem.

Request buyer phone number

Buyers will be asked for their number at checkout